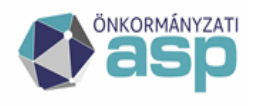

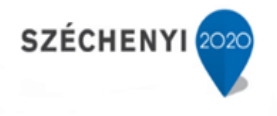

## FELHASZNÁLÓI DOKUMENTÁCIÓ

## Az

## ASP Hiba- és igénybejelentő alkalmazás használatához

# Bejelentői felület

Verzió: 1.21.0

2024. december

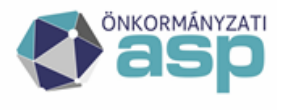

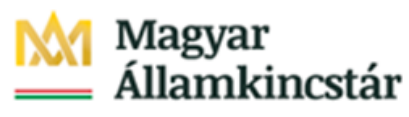

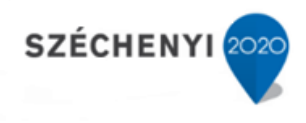

## Tartalom

- 1. Bevezetés, előzmények3
- 2. Célok ismertetése3
- 3. Definíciók3
- 4. Végfelhasználói felület4
- 4.1 A Hibabejelentő felület elérhetősége4
- 4.2 A felület felépítése és használata5
- 4.3 Bejelentés rögzítése6
- 4.4 Fájl csatolása a bejelentéshez8
- 4.5 Bejelentés más felhasználó nevében9
- 4.6 Bejelentések állapota9
- 4.7 Információ (megjegyzés) hozzáadása a nyitott bejelentésekhez10
- 4.8 E-mail értesítések a bejelentés állapotváltozásaival kapcsolatban11
- 4.9 Megoldott a bejelentésekkel kapcsolatos további teendők11
- 4.9.1 A javasolt megoldás elfogadása11
- 4.9.2 A javasolt megoldás elutasítása12
- 5. Riportok/lekérdezések13
- 5.1 Folyamatban lévő bejelentések13
- 5.2 Megoldott bejelentések13
- 5.3 Lezárt bejelentések14
- 5.4 Önkormányzati riport14

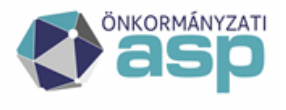

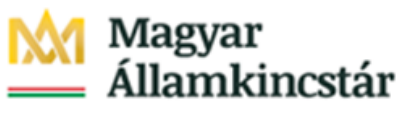

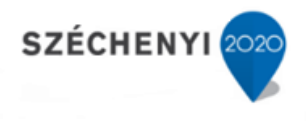

## 1. Bevezetés, előzmények

A Magyar Államkincstár (továbbiakban: Kincstár) céljainak megvalósítása érdekében egységes, komplex, szolgáltatásmenedzsment folyamatokat támogató megoldást vezet be, amely számára lehetővé teszi folyamatosan bővülő szervezetének és ügyfélkörének teljes körű kiszolgálását. Jelen Funkcionális specifikáció magas szinten bemutatja a KINCSTÁR számára az ASP projektben végrehajtandó – ASP szolgáltatásmenedzsment alprojekt (továbbiakban: alprojekt) keretein belül leszállítandó folyamattámogató rendszerével (HP Service Manager) szemben támasztott műszaki igényeket és az igények megvalósításának módját.

## 2. Célok ismertetése

A kézikönyv célja, hogy röviden bemutassa az ASP Főosztály által újonnan bevezetett Szolgáltatás Menedzsment folyamattámogató rendszer (továbbiakban: rendszer) működését, valamint annak Bejelentő szerepkörű munkatársai számára.

A kézikönyvben leírtak megismerését követően a bejelentett hibák és igények egyszerűen áttekinthetővé és kezelhetővé válnak.

A rendszer segítségével:

- Bejelentőként szakmai segítséget kérhetünk, fejlesztési igényt adhatunk fel vagy hibát jelenthetünk be.
- Nyomon követhetjük a bejelentések állapotát a kezdetektől, egészen azok lezárásáig.

### 3. Definíciók

Az alábbiakban összefoglaljuk a használt és hivatkozott legfontosabb kifejezéseket, ahol értelmezett, ezek Rendszerben található angol megfelelőjét és a kifejezések, fogalmak értelmét. A használt kifejezések az alábbiakban megadott definíciók szerint értelmezendők.

| Kifejezés        | Definíció                                                                                                    |
|------------------|----------------------------------------------------------------------------------------------------|
| Áttekintő nézet  | A különböző lekérdezések eredményeit megjelenítő táblázat (pl. napi nézet, személyemhez/csoportomhoz rendelt Bejelentések, stb). A megjelenítés eredménye szűrhető, sorrendisége változtatható.                                                                                                    |
| Attribútum       | Egy adott objektum, funkció, komponens jellemzője.                                                                                                    |
| Bejelentés       | A Rendszerben rögzített hibabejelentés vagy felhasználói kérés közös megnevezése.                                                                                                    |
| Bejelentő        | Az a végfelhasználó, aki a Központi Ügyfélszolgálathoz fordul hibájának<br>bejelentésével vagy igényének kiszolgálásával kapcsolatban. A KINCSTÁR<br>valamennyi ügyfele bejelentői jogosultsággal rendelkezik a Rendszerben.                                                                                                    |
| Érintett személy | Az a végfelhasználó, aki a Központi Ügyfélszolgálaton (vagy portálon) tett<br>bejelentés konkrét érintettje. Az Érintett személy és a Bejelentő személye<br>alapvetően megegyezik, de a Végfelhasználó számára biztosított az a<br>lehetőség, hogy egy másik végfelhasználó nevében tegyen bejelentést,<br>ebben az esetben saját maga helyett ezt a másik Végfelhasználót nevezi meg<br>a Bejelentés Érintett személyeként. |
| ESS felület      | A végfelhasználók számára kialakított, weben elérhető portál felület,<br>amelyen a végfelhasználók igényeket és hibákat jelenthetnek be, nyomon<br>követhetik korábbi és aktuális Bejelentéseiket.                                                                                                    |

1. táblázat Definíciók

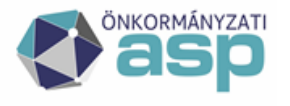

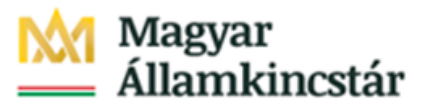

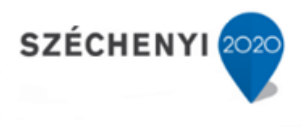

| Hiba                                | Olyan esemény, amely nem része a normális működésének és az<br>informatikai szolgáltatások (vagy eszközök) kiesését vagy minőségének<br>romlását eredményezi, ezzel akadályozva a KINCSTÁR ASP ügyfeleit a napi<br>munkavégzésben. |
|-------------------------------------|----------------------------------------------------------------------------------------------------|
| Igény                               | A végfelhasználóktól, vagy az L1, L2 megoldói szintektől érkező<br>szolgáltatáskérések. Jelen megvalósításban "igényként" – kifejezett és<br>nevesített igénykezelési folyamat hiányában – az ilyen típusú bejelentést<br>értjük.  |
| KINCSTÁR<br>szolgáltatásmenedzsment | A KINCSTÁR ASP szolgáltatásainak bevezetéséért, üzemeltetéséért és<br>támogatásáért felelős Önkormányzati ASP Alkalmazásokat Támogató<br>Főosztály                                                                                 |
| Központi Ügyfélszolgálat            | Az egyetlen megszemélyesített kapcsolat-felvételi és kapcsolattartási pont<br>a Végfelhasználók és az Bejelentők között.                                                                                                    |
| Megoldó csoport                     | A KINCSTÁR, vagy külső megoldók egy adott csoportja, amelynek tagjai egy adott bejelentés megoldásáért közösen felelnek                                                                                                    |
| Operátor                            | A Központi Ügyfélszolgálaton dolgozó munkatárs, aki Bejelentések fogadásáért, osztályozásáért, nyomon követéséért felel.                                                                                                    |
| Szolgáltatás                        | A szolgáltatások biztosítják és támogatják a KINCSTÁR ASP ügyfelei napi<br>munkafolyamatainak végrehajtását. Közös jellemzőjük, hogy rögzített<br>tartalommal és megállapodott szolgáltatási szintekkel bírnak.                    |
| Űrlap                               | A beviteli mezők elhelyezésére, kezelésére, csoportosítására kialakított felület.                                                                                                    |

## 4. Végfelhasználói felület

A fejezet célja, hogy röviden bemutassa az ASP Főosztály által újonnan bevezetett Szolgáltatás Menedzsment támogatóeszköz (továbbiakban: rendszer) működését, valamint annak Önkiszolgáló portálját az ASP végfelhasználói számára.

A kézikönyvben leírtak megismerését követően egyszerűen jelenthet be az ASP rendszerekkel és szolgáltatásokkal kapcsolatos kérdéseket, hibákat, igényeket, illetve nyomon követheti a bejelentései állapotát a kezdetektől, egészen a lezárásáig.

#### 4.1 A Hibabejelentő felület elérhetősége

A KERET rendszer "Hibabejelentő" gombjára kattintva érhető el:

|                                              | NT - PRODUKTÍV TESZT SÍK :                                                                                                    | 2.0                            |                  | €ı≰ı§ı.                  | <ul> <li>Test Felhasználó Egy (csobanka)   Kilépés G</li> <li>Ma 2018. október 29. bétő van.</li> </ul> |
|----------------------------------------------|----------------------------------------------------------------------------------------------------|--------------------------------|------------------|--------------------------|----------------------------------------------------------------------------------------------------|
| Rendszerüzenetek     Az ASP Központ üzenetei | Az Ön által elérhető szakrends                                                                                                    | zerek                          |                  |                          | Kérdőívek     Az ASP Központ kérdőivei                                                                  |
| Jelenleg nincs üzenet                        | Adó                                                                                                    | Gazdálkodás                    | Iratkezelő       | Ingatlanvagyon-kataszter | Jelenleg nincs kérdőív                                                                                  |
| Archív üzenetek                              | Iparkereskedelem                                                                                                    | Hagyaték                       | Település portál | Ürlapmenedzsment         |                                                                                                    |
|                                              | Alaprendszerek<br>Az ön által eléhető alaprends<br>etkanning<br>Hössövjetentő<br>Karbantartás<br>Az ön által eléhető karbantart<br>Törzsadstimendzament | Zerek<br>Nemzeti Joguzabálytár | Küldemények      | Telefonkönyv             |                                                                                                    |

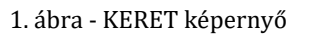

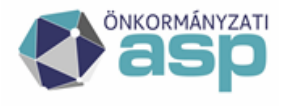

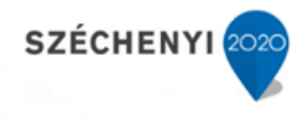

A bejelentkezés az ASP egyéb alkalmazásaihoz hasonlóan – külön authentikációt nem igényel, minden KERET jogosultsággal rendelkező felhasználó eléri.

| ~~                          | Uj bejelentés létrehozása                          |                                                          |                                                |                                                                       |
|-----------------------------|----------------------------------------------------|----------------------------------------------------------|------------------------------------------------|-----------------------------------------------------------------------|
| lhasználói menü             |                                                    |                                                          |                                                |                                                                       |
| tkozások                    | A piros csillaggal (*) jelölt adatok megadása köte | elező. Mezőhöz tartozó leírás F1 billentyűvel érhető el. |                                                |                                                                       |
| álat                        | Elérhetőségek                                      |                                                          |                                                |                                                                       |
| 15                          | Bejelentő *                                        | MOLNÁR ZOLTÁN (HP) (BELSOTEST1)                          | Érintett személy/igénylő: *                    | MOLNÁR ZOLTÁN (HP) (BELSOTEST1)                                       |
| gens kérelem elküldése      | Önkormányzat/Intézmény:                            |                                                          | Önkormányzat/Intézmény:                        |                                                                       |
| kosáralapú katalóguskérelm  | Közös hivatal neve:                                |                                                          | Közös hivatal neve:                            |                                                                       |
| elés katalógusból           | Megye:                                             | Admin_Megye                                              | Megye:                                         | Admin_Megye                                                           |
| ett kosarak és sablonok ben | E-mail:                                            | moinar.zoitan@effectivegroup.hu                          | E-mail:                                        | molnar.zoltan@effectivegroup.hu                                       |
| és a tudásbázisban          | Pontosítás/megjegyzés az elérhetőséghez:*          |                                                          |                                                |                                                                       |
| o módosítás                 | (telefonszam)                                      | Tel: 123456789. 701234567                                |                                                |                                                                       |
|                             |                                                    |                                                          |                                                |                                                                       |
|                             | Szakrendszer: *                                    |                                                          | <b>~</b>                                       |                                                                       |
|                             | Alkategória: *                                     |                                                          | <b>~</b>                                       |                                                                       |
|                             | Szakrendszer Modul:                                |                                                          |                                                |                                                                       |
|                             | Szakrendszer Verzió:*                              |                                                          |                                                |                                                                       |
|                             | Rövid leírás *                                     |                                                          |                                                |                                                                       |
|                             |                                                    |                                                          |                                                |                                                                       |
|                             | Részletes leírás *                                 |                                                          |                                                |                                                                       |
|                             |                                                    |                                                          |                                                | ^ ¥                                                                   |
|                             |                                                    |                                                          |                                                |                                                                       |
|                             |                                                    |                                                          |                                                |                                                                       |
|                             |                                                    |                                                          |                                                |                                                                       |
|                             |                                                    |                                                          |                                                |                                                                       |
|                             | Csatolmányok - 0 fájl csatolva                     |                                                          |                                                |                                                                       |
|                             |                                                    |                                                          |                                                |                                                                       |
|                             | Fájlok hozzáadása                                  |                                                          |                                                | Egy carolina maximalis metere: 51200 KB<br>10000 KB / 10000 KB stabad |
|                             | Fájlnév                                            |                                                          |                                                | Méret (KB) Csatolta Csatolás dát Letöltés Eltávolí                    |
|                             |                                                    | Húz                                                      | za át a feltöltendő fájlokat erre a területre. |                                                                       |
|                             |                                                    |                                                          |                                                |                                                                       |

2. ábra – Bejelentkezés utáni képernyő

#### 4.2 A felület felépítése és használata

Sikeres bejelentkezést követően a Kezdőlap jelenik meg:

- 1. A bejelentkezett felhasználóval kapcsolatos információk
- 2. Végfelhasználói menü: ide kattintva navigálhat az elérhető funkciók között.
- 3. Bejelentés rögzítése
- 4. *Folyamatban lévő bejelentések:* a görgethető ablak vegyesen tartalmazza a nyitott bejelentéseket kronológiai sorrendben. A lista a megjelenített jellemzőik (oszlopok) szerint szabadon rendezhetők.
- 5. Megoldott bejelentések: Ez a lista tartalmazza a Bejelentő által feladott összes olyan bejelentést, amelyet már megválaszoltak a Megoldók, de a Bejelentő megerősítésére várnak.
- 6. Lezárt bejelentések: Itt találhatók a Bejelentő által korábban feladott és már megoldott, lezárt jegyek.
- 7. *Bejelentés keresése:* A bejelentkezett felhasználó által feladott bejelentések között korlátlanul kereshet.

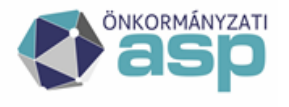

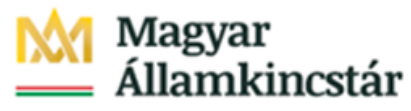

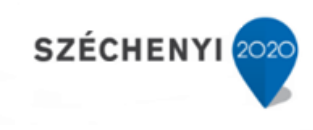

| használói menű           |                        |                     |                        |                  |                                                                  |                                |
|--------------------------|------------------------|---------------------|------------------------|------------------|------------------------------------------------------------------|--------------------------------|
| elentés                  | Bejelentés azonosítója | Megnyitás dátuma    | ¢ Állapot              | Érintett személy | Rövid leírás                                                     |                                |
| natban lévő belelentések | ASP000429              | 2018/05/16 13:22:05 | Hozzárendelés          | Várpalotai Béla  | Iparker migrációs kérdés                                         |                                |
| dott balalantinak        | ASP000433              | 2018/05/16 13:59:53 | Átadva                 | VÁRPALOTAI BÉLA  | Iparker szakrendszerbe való migrálás során azt vettük észre, hog | y a kiadott xsd állománynak    |
| don bejelenlesek         | ASP000445              | 2018/05/16 14:42:21 | Kategorizálás          | VÁRPALOTAI BÉLA  | HIPA hiba                                                        |                                |
| Dejelentesek             | ASP000448              | 2018/05/16 14:54:16 | Kategorizálás          | VÁRPALOTAI BÉLA  | Iparker                                                          |                                |
| ntés keresése            | ASP000449              | 2018/05/16 15:10:43 | Folyamatban            | VÁRPALOTAI BÉLA  | Iparker migrációs kérdés                                         |                                |
| ntkezés                  | ASP000451              | 2018/05/16 15:22:12 | Folyamatban            | VÁRPALOTAI BÉLA  | Iparker migrációs kérdés                                         |                                |
|                          | ASP000453              | 2018/05/16 15:25:45 | Kategorizálás          | VÁRPALOTAI BÉLA  | Iparker migrációs kérdés                                         |                                |
|                          | ASP000456              | 2018/05/16 15:35:33 | Átadva                 | VÁRPALOTAI BÉLA  | Iparker migrációs kérdés                                         |                                |
|                          | ASP000458              | 2018/05/16 16:11:45 | Átadva                 | VÁRPALOTAI BÉLA  | Mkomm I. félévi megszűnés                                        |                                |
|                          | ASP000463              | 2018/05/16 16:37:19 | Átadva                 | VÁRPALOTAI BÉLA  | Partner szinkronizáció                                           |                                |
|                          | ASP000464              | 2018/05/16 21:38:33 | Kategorizálás          | VÁRPALOTAI BÉLA  | leír                                                             |                                |
|                          | ASP000482              | 2018/05/17 12:15:57 | Folyamatban            | VÁRPALOTAI BÉLA  | teszt bejelentés levélküldéshez                                  |                                |
|                          | ASP000486              | 2018/05/17 13:57:13 | Kategorizálás          | VÁRPALOTAI BÉLA  | Teszt                                                            |                                |
|                          | ASP000497              | 2018/05/17 19:55:32 | Folyamatban            | VÁRPALOTAI BÉLA  | Több Felhasználó nem éri el rendszert                            |                                |
|                          | ASP000500              | 2018/05/18 09:17:52 | Kategorizálás          | VÁRPALOTAI BÉLA  | teszt jegy emailhez                                              |                                |
|                          | ASP000501              | 2018/05/18 09:23:43 | Kategorizálás          | VÁRPALOTAI BÉLA  | teszt                                                            |                                |
|                          | ASP000522              | 2018/05/18 13:00:41 | Kategorizálás          | VÁRPALOTAI BÉLA  | cím2                                                             |                                |
|                          | ASP000523              | 2018/05/18 13:01:25 | Folyamatban            | VÁRPALOTAI ANTAL | Y .                                                              |                                |
|                          | ASP000526              | 2018/05/18 13:29:37 | Kategorizálás          | VÁRPALOTAI BÉLA  | a                                                                |                                |
|                          | ASP000527              | 2018/05/18 13:30:07 | Kategorizálás          | VÁRPALOTAI BÉLA  | s                                                                |                                |
|                          | ASP000541              | 2018/05/22 11:06:52 | Kategorizálás          | VÁRPALOTAI BÉLA  | L1->L3 negativ teszteset                                         |                                |
|                          | ASP000909              | 2018/05/23 15:44:19 | Folyamatban            | VÁRPALOTAI BÉLA  | Adó bejelentés                                                   |                                |
|                          | ASP000927              | 2018/05/28 11:00:17 | Kategorizálás          | VÁRPALOTAI BÉLA  | Egy lista nem fut le                                             |                                |
|                          | ASP000928              | 2018/05/28 11:00:18 | Atadva                 | VARPALOTAI BELA  | egy lista nem fut le                                             |                                |
|                          | ASP000932              | 2018/05/28 11:00:22 | Kategorizálás          | VÁRPALOTAI BÉLA  | Rövid leírás                                                     |                                |
|                          | ASP000933              | 2018/05/28 11:00:22 | Kategorizálás          | VARPALOTAI BELA  | Egy lista nem fut le                                             |                                |
|                          | ASP000935              | 2018/05/28 11:00:25 | Kategorizálás          | VARPALOTAI BELA  | egy lista nem fut le_2.0                                         |                                |
|                          | ASP000936              | 2018/05/28 11:00:46 | Atadva                 | VARPALOTAI BELA  | Egy lista nem tut le                                             |                                |
|                          | ASP000963              | 2018/05/30 12:14:41 | Visszavonás kérelmezve | VARPALOTAI BELA  | Rövid leírás                                                     |                                |
|                          | ASP000968              | 2018/05/30 14:10:06 | Kategorizálás          | VARPALOTAI BELA  | Hagyaték rendszer hiánya                                         |                                |
|                          | ASP001141              | 2018/06/13 14:21:04 | Kategorizálás          | VARPALOTAI BELA  | teszt                                                            |                                |
|                          | 1-31/31                |                     | K                      | < 1 > >          | м                                                                | egjelenítés 50 rekord oldalani |
|                          |                        |                     |                        |                  |                                                                  |                                |

3. ábra – Felhasználói menü

#### 4.3 Bejelentés rögzítése

Ha egy szakrendszer használatához segítséget szeretne kérni, a működésében hibát észlel vagy egy informatikai szolgáltatás nem elérhető, nem működik, esetleg lassú, az alábbi módon tudja bejelenteni:

1. A felület bal oldalán lévő menüben válassza az "Új bejelentés" pontot!

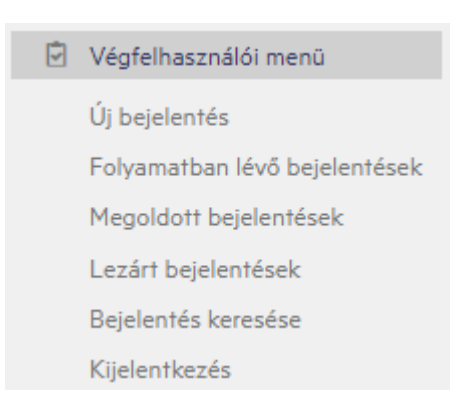

4. ábra – Bal oldali menüsáv

Töltse ki az információkat az űrlapon:

1. Töltse ki a Bejelentő elérhetőségeit, elsősorban telefonszám. Ha mező nincs kitöltve akkor a rendszer hibaüzenetben jelzi, hogy a mező kitöltése kötelező

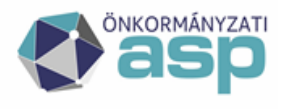

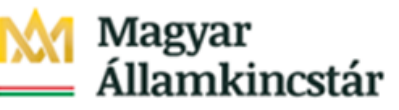

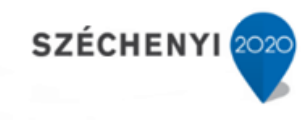

| Bejelentő *                                                 | STAUBACH NORBERT (@ASF       | *                                      | Érintett személy/igénylő: * |
|-------------------------------------------------------------|------------------------------|----------------------------------------|-----------------------------|
| Önkormányzat/Intézmény:                                     |                              |                                        | Önkormányzat/Intézmény:     |
| Közös hivatal neve:                                         |                              |                                        | Közös hivatal neve:         |
| Megye:                                                      |                              |                                        | Megye:                      |
| E-mail:                                                     | staubach.norbert@effectivegr | oup.hu                                 | E-mail:                     |
| Pontosítás/megjegyzés az elérhetőséghez: *<br>(telefonszám) |                              |                                        |                             |
|                                                             |                              | Információk                            | ×                           |
| zakrendszer: *                                              | Adattárház                   | momacióx                               | <u>^</u>                    |
| Alkategória: *                                              | Release igénylés             | A(z) Pontosítás/megjegyzés az elérhető | séghez megadása kötelező.   |
| zakrendszer Modul:                                          |                              |                                        |                             |
| Szakrendszer Verzió: *                                      |                              | οκ                                     |                             |
| Rôvid leírás *                                              |                              |                                        |                             |

2. ábra Felugró ablak "Pontosítás/megjegyzés az elérhetőséghez" kitöltése kötelező

- 2. Írja le röviden a jelenséget vagy tegye fel kérdését!
- 3. Írja körül részletesen a felmerült hibát!
- 4. Válassza ki a konkrét Szakrendszert a legördülő menüből! Adja meg a szakrendszerhez tartozó alkategóriát, a rendszer verzióját.
- 5. Válassza ki az érintettet (alapértelmezésben a rendszer a bejelentkezett felhasználót jeleníti meg Bejelentőként, de lehetőségünk van más személyt is megnevezni lásd: *Bejelentés más felhasználó nevében* fejezetet)! Ha meggondolta magát és mégis a saját nevében kíván hibabejelentést tenni, törölje ki, majd töltse ki újra a megfelelő adatokkal az "Érintett személy" mezőt!
- 6. Ha szükséges, csatoljon képe(ke)t vagy dokumentumo(ka)t a bejelentéshez lásd: *Fájl csatolása a bejelentéshez* fejezetet.
- 7. A *Rögzítés* gomb megnyomásával mentse el a bejelentését!

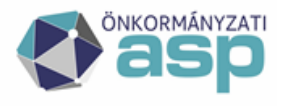

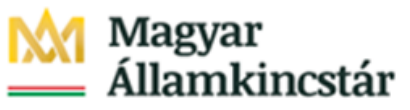

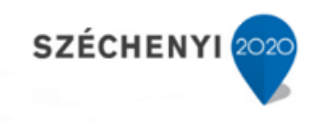

| A pirc<br>Dérhet |                                                         |                                               |                             |                                       |
|------------------|---------------------------------------------------------|-----------------------------------------------|-----------------------------|---------------------------------------|
| Dérhei           | os csillaggal (*) jelölt adatok megadása kötelező. Mező | höz tartozó leírás F1 billentyűvel érhető el. |                             |                                       |
|                  | tőségek                                                 |                                               |                             |                                       |
| Bejeler          | ntő *                                                   | MOLNÁR ZOLTÁN (HP) (BELSOTEST1)               | Erintett személy/igényió: * | MOLNÁR ZOLTÁN (HP) (BELSOTEST1)       |
| On               | kormányzat/Intézmény:                                   |                                               | Onkormányzat/intézmény:     |                                       |
| Jése Kö          | de hivatal neve                                         |                                               | Kózós biyatal neve:         |                                       |
| uskérelm         |                                                         |                                               | Manua                       |                                       |
| inel (           | ave.                                                    | Admin_Megye                                   | regre.                      | Admin_Megye                           |
| nok ben          | nait                                                    | moinaszoltan@effectivegroup.hu                | E-mail:                     | moiner.zoltan@effectivegroup.hu       |
| Pontos           | shās/megjegyzēs az elérhetőséghez: "                    |                                               |                             |                                       |
| 0.000            |                                                         | Tel: 123456789. 701234567                     |                             |                                       |
|                  |                                                         |                                               |                             |                                       |
| Szakre           | indazer:                                                |                                               | <u> </u>                    |                                       |
| Alkater          | gória: *                                                |                                               | ✓                           |                                       |
| Szakre           | indazer Modult                                          |                                               |                             |                                       |
| Szakre           | ndazar Varzió: *                                        |                                               |                             |                                       |
| Rövid            | leirás *                                                |                                               |                             |                                       |
|                  |                                                         |                                               |                             |                                       |
|                  |                                                         |                                               |                             |                                       |
| Resper           | tes leiras -                                            |                                               |                             |                                       |
|                  |                                                         |                                               |                             | Egy castolt fáj maximális mérete: 512 |
|                  | Féjlok hozzásdása                                       |                                               | Mérat IV Cratalita          | Cratelia dit Latitia Eliuri           |
|                  |                                                         |                                               | Perer (C. Csarona           | Csarolas dat Lefones Enavolt          |
|                  |                                                         | Húzza át a feltöltendő fájlokat e             | rre a területre.            |                                       |
|                  |                                                         |                                               |                             |                                       |
|                  |                                                         |                                               |                             |                                       |
|                  | 🗖 🕴 Latelités 🗙 Etrécolités                             |                                               |                             |                                       |

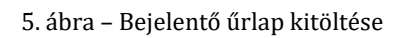

#### 4.4 Fájl csatolása a bejelentéshez

A megoldást nagyban segíti, és gyorsítja, ha a bejelentéshez képernyőképet, vagy egyéb fájlt (pl. banki fájl, rendszerből kinyert lista, stb) csatol

A bejelentéséhez az alábbi módon csatolhat fájlokat:

- 1. Az űrlapon kattintson a *Fájlok hozzáadása* gombra! (Egy csatolt fájl maximális mérete nem haladhatja meg az 10 MB-ot!! És a jegyhez akárhány fájl csatolható, de a fájlok összmérete nem haladhatja meg a 50MB-ot.)
- 2. A felugró ablakban keresse meg, válassza ki a feltöltendő fájlt, végül kattintson a *Mentés* gombra!
- 3. A csatolt fájl megjelenik a Fájlok között.

| Fájlok hozzásdása                                 |            |          |              | Eg       | y csatolt fáji mi<br>512 | uximális mérete: 10240 KB<br>00 KB / 51200 KB szabad |
|---------------------------------------------------|------------|----------|--------------|----------|--------------------------|------------------------------------------------------|
| Fájlnév                                           | Méret (KB) | Csatolta | Csatolás dát | Letöltés | Eltávolí                 |                                                      |
| Húzza ár a feltöltendő fújrolat erre a területre. |            |          |              |          |                          |                                                      |
| Letoltés X Eltávolítás                            |            |          |              |          |                          |                                                      |

6. ábra – Fájl csatolása

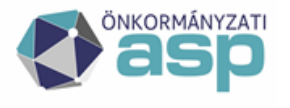

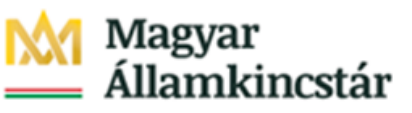

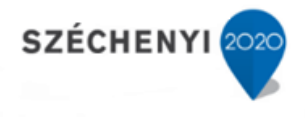

#### 4.5 Bejelentés más felhasználó nevében

Bejelentés során alapesetben az a személy lesz a bejelentő és a bejelentésben érintett, aki bejelentkezett a felületre.

Lehetőségét biztosítunk azonban arra, hogy egy munkatárs akadályoztatása esetén kollégája tegye meg a bejelentést az akadályoztatott nevében. Ebben az esetben a bejelentés rögzítése során az *Érintett személy* nevét át kell írni az akadályoztatott kolléga nevére.

- 1. Az Érintett személy mező tartalmát törölje ki.
- 2. Keresse ki az érintett kolléga nevét: Kezdje el begépelni, vagy válassza ki a legördülő menüből.

| ~~                            | Új bejelentés létrehozása                   |                                                    |                             |                                |     |
|-------------------------------|---------------------------------------------|----------------------------------------------------|-----------------------------|--------------------------------|-----|
| Végfelhasználói menű          |                                             |                                                    |                             |                                | sp2 |
| Főmenű                        | A piros csillaggal (*) jelölt adatok megadá | sa kötelező. Mezőhöz tartozó leírás F1 billentyűve | l érhető el.                |                                |     |
| Új bejelentés                 | Elérhetőségek                               |                                                    |                             |                                |     |
| Folyamatban lévő bejelentések | Bejelentő •                                 | VÁRPALOTAI BĚLA                                    | Érintett személy/igénylő: * | VÁRPALOTAI BÉLA                | f   |
| Megoldott bejelentések        | Megye:                                      | Veszprém                                           | Megye:                      | Veszprém                       |     |
| Lezárt bejelentések           | Önkormányzat/Intézmény:                     | Várpalota Õnkormányzat                             | Önkormányzat/Intézmény:     | Várpalota Önkormányzat         |     |
| Bejelentés keresése           | Tagönkormányzat:                            |                                                    | Tagönkormányzat:            |                                |     |
| Kijelentkezés                 | E-mail:                                     | onkormanyzat.varpalota@lgov.hu                     | E-mail:                     | onkormanyzat.varpalota@lgov.hu |     |
|                               | Pontosítás/megjegyzés az elérhetőséghez:    |                                                    |                             |                                |     |
|                               |                                             |                                                    |                             |                                |     |
|                               | Szakrendszer:*                              |                                                    |                             |                                |     |
|                               | Szakrendszer Modul:                         |                                                    | <u> </u>                    |                                |     |
|                               | Szakrendszer Verzió: *                      |                                                    |                             |                                |     |
|                               | Rôvid leírás *                              |                                                    |                             |                                |     |
|                               |                                             |                                                    |                             |                                |     |
|                               | Részletes leírás *                          |                                                    |                             |                                |     |
|                               |                                             |                                                    |                             |                                |     |
|                               |                                             |                                                    |                             |                                |     |
|                               |                                             |                                                    |                             |                                |     |

7. ábra – Új bejelentés létrehozása

#### 4.6 Bejelentések állapota

A még nem megoldott bejelentések a rendszer kezdőlapján, a *"Folyamatban levő bejelentések"* alatt érhetőek el. A lista egy elemét kiválasztva megtekinti a bejelentések állapotát, a megoldók által feltett, pontosító kérdéseket.

- 1. A Rendszerben minden bejelentés azonosító számot kap ("Bejelentés azonosítója"). Erre az azonosító számra tud hivatkozni a bejelentés megoldása során, és annak megoldását követően is.
- 2. A bejelentések állapotát folyamatosan nyomon követhetjük az állapotjelző segítségével ("Állapot" oszlop).

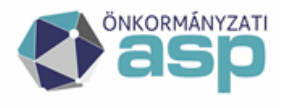

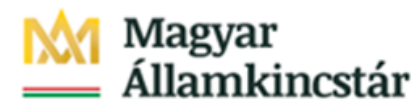

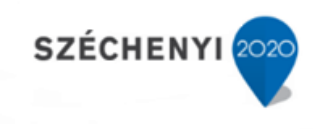

| Weglehasznalój menü         Bejelentés azonosítója • Megr           Ör, beglentés         ASP000422         208           Förmuta         ASP000423         208         208           Megdödött beglentések         ASP000433         2018         ASP000433         2018           Lezárt beglentések         ASP000433         2018         ASP000433         2018           Bejelentések         ASP000433         2018         ASP000433         2018           ASP000453         2018         ASP000434         2018         ASP000454         2018           ASP000452         2018         ASP000452         2018         ASP000452         2018           ASP000452         2018         ASP000452         2018         ASP000452         2018           ASP000452         2018         ASP000452         2018         ASP000452         2018           ASP000452         2018         ASP000452         2018         ASP000452         2018           ASP000452         2018         ASP000452         2018         ASP000452         2018           ASP000452         2018         ASP000452         2018         ASP000452         2018           ASP000452         2018         ASP000452         2018                                                                                                    | gnyltis dätuma         é         Állapot           18/05/16.13:22:05         Folyamatban           18/05/16.13:52:47         Kategoriziläs           18/05/16.13:52:52         Felfüggesztve           18/05/16.14:09:24         Folyamatban           18/05/16.14:09:25         Kategoriziläs           18/05/16.14:09:26         Fategoriziläs           18/05/16.14:09:26         Kategoriziläs           18/05/16.14:37:08         Felfüggesztve           18/05/16.14:37:09         Kategoriziläs           18/05/16.14:35:24         Felfüggesztve           18/05/16.14:35:24         Felfüggesztve           18/05/16.14:55:24         Felfüggesztve           18/05/16.14:55:35         Felfüggesztve           18/05/16.15:29:22         Kategoriziläs           18/05/16.15:29:35         Felfüggesztve           18/05/16.15:29:35         Felfüggesztve           18/05/16.15:29:35         Felfüggesztve           18/05/16.15:29:35         Felfüggesztve           18/05/16.15:29:35         Felfüggesztve           18/05/16.15:29:35         Felfüggesztve           18/05/16.15:29:35         Felfüggesztve           18/05/16.15:39:35         Felfüggesztve           18/05/16.15:39:35         Felfüggesztve <th>Érintett személy<br/>Várpalotai Béla<br/>VÁRPALOTAI BÉLA<br/>VÁRPALOTAI BÉLA</th> <th>Rövid leirás     Iparker migraciós kérdés     Iparker migraciós kérdés     Iparker migraciós kérdés     Iparker migraciós kérdés     Iparker migraciós kérdés     Iparker migraciós kérdés     Iparker migraciós kérdés     Iparker migraciós kérdés     Iparker migraciós kérdés     Iparker migraciós kérdés     Iparker migraciós kérdés     Iparker migraciós kérdés     Iparker migraciós kérdés     Iparker migraciós kérdés</th> <th>ilás során azt vettűk észre, hogy a kiadott xso<br/>ilás során</th> | Érintett személy<br>Várpalotai Béla<br>VÁRPALOTAI BÉLA<br>VÁRPALOTAI BÉLA | Rövid leirás     Iparker migraciós kérdés     Iparker migraciós kérdés     Iparker migraciós kérdés     Iparker migraciós kérdés     Iparker migraciós kérdés     Iparker migraciós kérdés     Iparker migraciós kérdés     Iparker migraciós kérdés     Iparker migraciós kérdés     Iparker migraciós kérdés     Iparker migraciós kérdés     Iparker migraciós kérdés     Iparker migraciós kérdés     Iparker migraciós kérdés                                                                                                    | ilás során azt vettűk észre, hogy a kiadott xso<br>ilás során |
|----------------------------------------------------------------------------------------------------|----------------------------------------------------------------------------------------------------|----------------------------------------------------------------------------------------------------|----------------------------------------------------------------------------------------------------|---------------------------------------------------------------|
| Pönenü<br>Qi bejelentis         Bejelentis sanositoja         Megi<br>2013           Kapocasa         2018         2018           Keyölött bögelentisek         ASPOcasa         2018           Megiölött bögelentisek         ASPOcasa         2018           Megiölött bögelentisek         ASPOcasa         2018           Bejelentis keredse         ASPOcasa         2018           Megiölött bögelentisek         ASPOcasa         2018           Kejelentisezis         ASPOcasa         2018           ASPOcasa         2018         2019           ASPOcasa         2018         2018           ASPOcasa         2018         2018           ASPOcasa         2018         2018           ASPOcasa         2018         2018           ASPOcasa         2018         2018           ASPOcasa         2018         2018           ASPOcasa         2018         2018           ASPOcasa         2018         2018           ASPOcasa         2018         2018           ASPOcasa         2018         2018           ASPOcasa         2018         2018           ASPOcasa         2018         2018           ASPOcasa <td< th=""><th>gnytiks dátuma</th><th>Érintett személy<br/>Várpalotai Béla<br/>VÁRPALOTAI BÉLA<br/>VÁRPALOTAI BÉLA</th><th>Rövid lerås     Iparker migräcios kerdes     Iparker migräcios kerdes     Iparker migräcio</th><th>ilás során azt vettűk észre, hogy a kiadott xsc<br/>álás során</th></td<> | gnytiks dátuma                                                                                                    | Érintett személy<br>Várpalotai Béla<br>VÁRPALOTAI BÉLA<br>VÁRPALOTAI BÉLA | Rövid lerås     Iparker migräcios kerdes     Iparker migräcios kerdes     Iparker migräcio | ilás során azt vettűk észre, hogy a kiadott xsc<br>álás során |
| Q) beglemtés         ASP2002432         2018           Folyanzhan kivő beglemtések         ASP2002431         2018           Megoldott beglemtések         ASP2002431         2018           Lazárt beglemtések         ASP2002431         2018           Begletentés keresése         ASP2002432         2018           Kipleentkezés         ASP2002431         2018           Kipleentkezés         ASP2002432         2018           Kipleentkezés         ASP2002442         2018           ASP200444         2018         ASP2004442         2018           ASP200445         2018         ASP200444         2018           ASP200446         2018         ASP200445         2018           ASP200445         2018         ASP200445         2018           ASP200445         2018         ASP200453         2018           ASP200453         2018         ASP200453         2018           ASP200453         2018         ASP200453         2018           ASP200454         2018         ASP200452         2018           ASP200455         2018         ASP200453         2018           ASP200454         2018         ASP200454         2018           ASP200455                                                                                                    | 18/05/16.13:22:05         Folyamatban           18/05/16.13:22:05         Folyamatban           18/05/16.13:52:15         Felfüggesztve           18/05/16.13:52:15         Felfüggesztve           18/05/16.14:52:24         Folyamatban           18/05/16.14:20:25         Kategorizalås           18/05/16.14:20:25         Kategorizalås           18/05/16.14:20:26         Kategorizalås           18/05/16.14:20:26         Kategorizalås           18/05/16.14:20:24         Felfüggesztve           18/05/16.14:35:24         Felfüggesztve           18/05/16.14:35:24         Felfüggesztve           18/05/16.14:35:24         Felfüggesztve           18/05/16.14:55:25         Felfüggesztve           18/05/16.15:25:35         Felfüggesztve           18/05/16.15:25:35         Felfüggesztve           18/05/16.15:25:35         Felfüggesztve           18/05/16.15:25:35         Felfüggesztve           18/05/16.15:35:35         Felfüggesztve           18/05/16.15:35:35         Felfüggesztve           18/05/16.15:35:35         Felfüggesztve           18/05/16.15:35:35         Felfüggesztve           18/05/16.15:35:36         Felfüggesztve           18/05/16.15:35:35         Felfüggesztve                                                                                                    | Varpalottal Béla<br>VÁRPALOTAI BÉLA<br>VARPALOTAI BÉLA<br>VARPALOTAI BÉLA<br>VARPALOTAI BÉLA<br>VARPALOTAI BÉLA<br>VARPALOTAI BÉLA<br>VARPALOTAI BÉLA<br>VARPALOTAI BÉLA<br>VARPALOTAI BÉLA<br>VARPALOTAI BÉLA<br>VARPALOTAI BÉLA<br>VARPALOTAI BÉLA<br>VARPALOTAI BÉLA<br>VARPALOTAI BÉLA                                                          | Iparker migraktios kerdés<br>Iparker migraktios kerdés<br>Iparker migraktios kerdés<br>Iparker migraktios kerdés<br>Adó bejelentkezés hiba<br>Iparker migraktios kerdés<br>test<br>Iparker migraktios kerdés<br>HIPA hiba<br>Iparker migraktios kerdés<br>Iparker migraktios kerdés<br>Iparker migraktios kerdés<br>Iparker migraktios kerdés<br>Iparker migraktios kerdés<br>Iparker migraktios kerdés<br>Iparker migraktio                                                                                                    | ilás során azt vettűk észre, hogy a kiadott xsc<br>ilás során |
| ASP000450         2018           ASP000451         2018           Mojodioth Deplemifisati         ASP000431         2018           Kapito Deplemifisati         ASP000431         2018           Beglenntis keresise         ASP000431         2018           Kijelenntisezės         ASP000431         2018           Kijelenntisezės         ASP000432         2018           ASP000444         2018         ASP000441         2018           ASP000446         2018         ASP000446         2018           ASP000445         2018         ASP000446         2018           ASP000446         2018         ASP000452         2018           ASP000452         2018         ASP000452         2018           ASP000453         2018         ASP000452         2018           ASP000454         2018         ASP000455         2018           ASP000455         2018         ASP000456         2018           ASP000456         2018         ASP000457         2018           ASP000456         2018         ASP000464         2018           ASP000456         2018         ASP000464         2018           ASP000456         2018         ASP000464         20                                                                                                    | B/05/10.15:22:47         Kategorizálás           B/05/10.15:25:25         Felfüggesztve           B/05/10.16:41:09:26         Felfüggesztve           B/05/10.16:41:09:26         Kategorizálás           B/05/10.16:40:09:35         Kategorizálás           B/05/10.16:40:09:36         Felfüggesztve           B/05/10.16:40:37:00         Kategorizálás           B/05/10.16:40:37:00         Kategorizálás           B/05/10.16:40:37:34         Felfüggesztve           B/05/10.16:42:37:44         Felfüggesztve           B/05/10.16:37:34         Kategorizálás           B/05/10.16:37:34         Kategorizálás           B/05/10.16:37:35:35         Felfüggesztve           B/05/10.16:37:35:35         Felfüggesztve           B/05/10.15:37:35         Felfüggesztve           B/05/10.15:37:35         Felfüggesztve           B/05/10.15:37:35         Felfüggesztve           B/05/10.15:37:35         Felfüggesztve           B/05/10.15:37:35         Felfüggesztve           B/05/10.15:37:35         Felfüggesztve           B/05/10.15:37:35         Felfüggesztve           B/05/10.15:37:35         Felfüggesztve           B/05/10.15:37:35         Felfüggesztve           B/05/10.15:37:35         Felfüggesztve <td>VARPALOTAT BELA<br/>VARPALOTAT BELA<br/>VARPALOTAT BELA<br/>VARPALOTAT BELA<br/>VARPALOTAT BELA<br/>VARPALOTAT BELA<br/>VARPALOTAT BELA<br/>VARPALOTAT BELA<br/>VARPALOTAT BELA<br/>VARPALOTAT BELA<br/>VARPALOTAT BELA<br/>VARPALOTAT BELA<br/>VARPALOTAT BELA<br/>VARPALOTAT BELA<br/>VARPALOTAT BELA</td> <td>Uparker szakrendszerbe való migrd<br/>Uparker migrakciós kérdés<br/>Igarker migrakciós kérdés<br/>Adó bejelentkezés híba<br/>Uparker migrakciós kérdés<br/>Test<br/>Uparker migrakciós kérdés<br/>HIPA híba<br/>Uparker migrakciós kérdés<br/>Uparker migrakciós kérdés<br/>Igarker migrakciós kérdés<br/>Igarker migrakciós kérdés<br/>Igarker migrakciós kérdés</td> <td>ilás során azt vettűk észre, hogy a kiadott xsc<br/>ilás során</td>                                                                                                    | VARPALOTAT BELA<br>VARPALOTAT BELA<br>VARPALOTAT BELA<br>VARPALOTAT BELA<br>VARPALOTAT BELA<br>VARPALOTAT BELA<br>VARPALOTAT BELA<br>VARPALOTAT BELA<br>VARPALOTAT BELA<br>VARPALOTAT BELA<br>VARPALOTAT BELA<br>VARPALOTAT BELA<br>VARPALOTAT BELA<br>VARPALOTAT BELA<br>VARPALOTAT BELA                                                           | Uparker szakrendszerbe való migrd<br>Uparker migrakciós kérdés<br>Igarker migrakciós kérdés<br>Adó bejelentkezés híba<br>Uparker migrakciós kérdés<br>Test<br>Uparker migrakciós kérdés<br>HIPA híba<br>Uparker migrakciós kérdés<br>Uparker migrakciós kérdés<br>Igarker migrakciós kérdés<br>Igarker migrakciós kérdés<br>Igarker migrakciós kérdés                                                                                                    | ilás során azt vettűk észre, hogy a kiadott xsc<br>ilás során |
| Forgination alivo Dependinso:         ASP000431         2018           Agenolish bigleintésik         ASP000451         2018           Liziári bigleintésik         ASP000451         2018           Agenolish bigleintésik         ASP000451         2018           Kijelentikezés         ASP000451         2018           ASP000451         2018         ASP000442         2018           ASP000442         2018         ASP000445         2018           ASP000445         2018         ASP000451         2018           ASP000452         2018         ASP000452         2018           ASP000453         2018         ASP000453         2018           ASP000454         2018         ASP000455         2018           ASP000455         2018         ASP000455         2018           ASP000456         2018         ASP000455         2018           ASP000455         2018         ASP000456         2018           ASP000456         2018         ASP000457         2018           ASP000457         2018         ASP000457         2018                                                                                                    | 18/05/10.13:53:25         Felfüggesztve           18/05/10.14:27:24         Folyamatban           18/05/10.14:27:25         Kategorizálás           18/05/10.14:27:08         Felfüggesztve           18/05/10.14:27:08         Felfüggesztve           18/05/10.14:27:08         Felfüggesztve           18/05/10.14:27:08         Felfüggesztve           18/05/10.14:27:08         Felfüggesztve           18/05/10.14:27:08         Kategorizálás           18/05/10.14:27:08         Kategorizálás           18/05/10.14:27:08         Kategorizálás           18/05/10.14:27:09         Kategorizálás           18/05/10.14:52:12         Kategorizálás           18/05/10.15:27:34         Kategorizálás           18/05/10.15:27:35:33         Felfüggesztve           18/05/10.15:28:35         Felfüggesztve           18/05/10.15:28:35         Felfüggesztve           18/05/10.15:38:35         Felfüggesztve           18/05/10.15:38:35         Felfüggesztve           18/05/10.15:38:35         Felfüggesztve           18/05/10.15:38:35         Felfüggesztve           18/05/10.15:38:35         Felfüggesztve           18/05/10.15:38:35         Felfüggesztve                                                                                                    | VARPALOTAI BELA<br>VARPALOTAI BELA<br>VARPALOTAI BELA<br>VARPALOTAI BELA<br>VARPALOTAI BELA<br>VARPALOTAI BELA<br>VARPALOTAI BELA<br>VARPALOTAI BELA<br>VARPALOTAI BELA<br>VARPALOTAI BELA<br>VARPALOTAI BELA<br>VARPALOTAI BELA<br>VARPALOTAI BELA<br>VARPALOTAI BELA                                                                              | lgarker migräciös kerdés<br>lgarker migräciös kerdés<br>Adó bejelentkezés hiba<br>lgarker migräciös kerdés<br>test<br>lgarker sakrendszerbe való migrä<br>lgarker migräciös kerdés<br>lgarker migräciös kerdés<br>lgarker migräciös kerdés<br>lgarker migräciös kerdés<br>lgarker migräciös kerdés<br>lgarker migräciös kerdés                                                                                                    | blás során                                                    |
| Megoldoth Degletitisek         ASP000435         2018           Lardin Degletitisek         ASP000437         2018           Bigletinitise         ASP000432         2018           Bigletinitis         ASP000432         2018           Kijelenitisezés         ASP000442         2018           ASP000444         2018         ASP000444         2018           ASP000446         2018         ASP000446         2018           ASP000445         2018         ASP000453         2018           ASP000452         2018         ASP000455         2018           ASP000455         2018         ASP000455         2018           ASP000455         2018         ASP000455         2018           ASP000455         2018         ASP000455         2018           ASP000455         2018         ASP000455         2018           ASP000455         2018         ASP000455         2018           ASP000455         2018         ASP000455         2018           ASP000456         2018         ASP000456         2018           ASP000456         2018         ASP000456         2018           ASP000456         2018         ASP000456         2018                                                                                                    | 18/05/16 14:19:24         Folyamatban           18/05/16 14:07:51         Kategorizálás           18/05/16 14:07:51         Kategorizálás           18/05/16 14:20:25         Kategorizálás           18/05/16 14:07:08         Felfüggesztve           18/05/16 14:35:24         Felfüggesztve           18/05/16 14:35:24         Felfüggesztve           18/05/16 14:42:21         Kategorizálás           18/05/16 14:52:35         Felfüggesztve           18/05/16 15:23:35         Felfüggesztve           18/05/16 15:23:53         Felfüggesztve           18/05/16 15:29:53         Felfüggesztve           18/05/16 15:29:35         Felfüggesztve           18/05/16 15:29:35         Felfüggesztve           18/05/16 15:29:35         Felfüggesztve           18/05/16 15:29:35         Felfüggesztve           18/05/16 15:29:35         Felfüggesztve           18/05/16 15:39:35         Felfüggesztve           18/05/16 15:39:35         Felfüggesztve           18/05/16 15:39:35         Felfüggesztve           18/05/16 15:39:35         Felfüggesztve           18/05/16 15:39:35         Felfüggesztve           18/05/16 15:39:35         Felfüggesztve           18/05/16 15:38:35         Felfüggesztve <t< td=""><td>VARPALOTAT BELA<br/>VARPALOTAT BELA<br/>VARPALOTAT BELA<br/>VARPALOTAT BELA<br/>VARPALOTAT BELA<br/>VARPALOTAT BELA<br/>VARPALOTAT BELA<br/>VARPALOTAT BELA<br/>VARPALOTAT BELA<br/>VARPALOTAT BELA<br/>VARPALOTAT BELA<br/>VARPALOTAT BELA<br/>VARPALOTAT BELA</td><td>lparker migraktös kerdés<br/>Adó bejelentkezés hiba<br/>Iparker migraktös kerdés<br/>test<br/>Iparker migraktös kerdés<br/>HIPA hiba<br/>Iparker migraktös kerdés<br/>Iparker migraktös kerdés<br/>Iparker migraktös kerdés<br/>Iparker migraktös kerdés<br/>Iparker migraktös</td><td>ilés során</td></t<>                                                                                                    | VARPALOTAT BELA<br>VARPALOTAT BELA<br>VARPALOTAT BELA<br>VARPALOTAT BELA<br>VARPALOTAT BELA<br>VARPALOTAT BELA<br>VARPALOTAT BELA<br>VARPALOTAT BELA<br>VARPALOTAT BELA<br>VARPALOTAT BELA<br>VARPALOTAT BELA<br>VARPALOTAT BELA<br>VARPALOTAT BELA                                                                                                 | lparker migraktös kerdés<br>Adó bejelentkezés hiba<br>Iparker migraktös kerdés<br>test<br>Iparker migraktös kerdés<br>HIPA hiba<br>Iparker migraktös kerdés<br>Iparker migraktös kerdés<br>Iparker migraktös kerdés<br>Iparker migraktös kerdés<br>Iparker migraktös                                                                                                    | ilés során                                                    |
| Leaf the generation of the second second sec                                                                                                    | 18/05/16 14:09:51         Kategorizálás           18/05/16 14:20:25         Kategorizálás           18/05/16 14:20:09         Kategorizálás           18/05/16 14:37:08         Felfüggesztve           18/05/16 14:35:09         Kategorizálás           18/05/16 14:35:24         Felfüggesztve           18/05/16 14:52:16         Kategorizálás           18/05/16 14:52:16         Kategorizálás           18/05/16 15:23:34         Kategorizálás           18/05/16 15:25:55         Felfüggesztve           18/05/16 15:25:53         Felfüggesztve           18/05/16 15:35:53         Felfüggesztve           18/05/16 15:35:53         Felfüggesztve           18/05/16 15:35:53         Felfüggesztve           18/05/16 15:35:53         Felfüggesztve           18/05/16 15:35:53         Felfüggesztve           18/05/16 15:35:53         Felfüggesztve           18/05/16 15:35:53         Felfüggesztve                                                                                                    | VARPALOTAI BELA<br>VARPALOTAI BELA<br>VARPALOTAI BELA<br>VARPALOTAI BELA<br>VARPALOTAI BELA<br>VARPALOTAI BELA<br>VARPALOTAI BELA<br>VARPALOTAI BELA<br>VARPALOTAI BELA<br>VARPALOTAI BELA<br>VARPALOTAI BELA<br>VARPALOTAI BELA                                                                                                    | Adó bejelentkezés hita<br>Igarker migrakiós kérdés<br>test<br>Igarker szakrendszerbe való migrá<br>Igarker migrákiós kérdés<br>HIPA hiba<br>Igarker<br>Teszt<br>Igarker migrákiós kérdés<br>Igarker migrákiós kérdés<br>Igarker migrákiós kérdés<br>Igarker migrákiós kérdés                                                                                                    | ilás során                                                    |
| Bejelentés keresése         ASP000451         2018           Köjelentíkezés         ASP000452         2018           ASP000452         2018         ASP000452         2018           ASP0004542         2018         ASP000454         2018           ASP0004543         2018         ASP000453         2018           ASP000453         2018         ASP000455         2018           ASP000455         2018         ASP000455         2018           ASP000455         2018         ASP000455         2018           ASP000455         2018         ASP000455         2018           ASP000456         2018         ASP000456         2018           ASP000456         2018         ASP000456         2018           ASP000456         2018         ASP000456         2018           ASP000456         2018         ASP000456         2018           ASP000456         2018         ASP000456         2018           ASP000456         2018         ASP000456         2018           ASP000456         2018         ASP000456         2018           ASP000457         2018         ASP000457         2018                                                                                                    | 18/05/10.14/20:25         Kategorizálás           18/05/10.14/20:25         Kategorizálás           18/05/10.14/20:26         Felfüggesztve           18/05/10.14/20:21         Kategorizálás           18/05/10.14/20:21         Kategorizálás           18/05/10.14/20:21         Kategorizálás           18/05/10.14/54:21         Kategorizálás           18/05/10.14/54:21         Kategorizálás           18/05/10.15/20:22         Kategorizálás           18/05/10.15/20:22         Kategorizálás           18/05/10.15/20:22         Kategorizálás           18/05/10.15/20:23         Felfüggesztve           18/05/10.15/20:25         Felfüggesztve           18/05/10.15/20:25         Felfüggesztve           18/05/10.15/20:25         Felfüggesztve           18/05/10.15/20:25         Felfüggesztve           18/05/10.15/20:25         Felfüggesztve           18/05/10.15/20:25         Felfüggesztve           18/05/10.15/20:26         Kategorizálás                                                                                                    | VÁRPALOTATI BÉLA<br>VÁRPALOTALI BÉLA<br>VÁRPALOTALI BÉLA<br>VÁRPALOTALI BÉLA<br>VÁRPALOTALI BÉLA<br>VÁRPALOTALI BÉLA<br>VÁRPALOTALI BÉLA<br>VÁRPALOTALI BÉLA<br>VÁRPALOTALI BÉLA<br>VÁRPALOTALI BÉLA<br>VÁRPALOTALI BÉLA                                                                                                    | lparker migrāciós kérdés<br>Test<br>Iparker szakrendszerbe való migrá<br>Iparker migrāciós kérdés<br>HiPA hiba<br>Iparker<br>Teszt<br>Iparker migrāciós kérdés<br>Iparker migrāciós kérdés<br>Iparker migrāciós kérdés                                                                                                    | ilés során                                                    |
| ASP0044.1         2018           ASP0044.2         2018           ASP0044.2         2018           ASP0044.4         2018           ASP0044.5         2018           ASP0044.5         2018           ASP0044.5         2018           ASP0045.3         2018           ASP0045.4         2018           ASP0045.5         2018           ASP0045.5         2018                                                                                                    | 18/05/16 14-37:08         Felfiogesztve           18/05/16 14-30:09         Kartegorizálás           18/05/16 14-30:09         Kartegorizálás           18/05/16 14-35:24         Felfiogesztve           18/05/16 14-35:24         Kartegorizálás           18/05/16 15:23:34         Kartegorizálás           18/05/16 15:25:35         Felfiogesztve           18/05/16 15:25:35         Felfiogesztve           18/05/16 15:35:35         Felfiogesztve           18/05/16 15:35:35         Felfiogesztve           18/05/16 15:35:35         Felfiogesztve           18/05/16 15:35:35         Felfiogesztve           18/05/16 15:35:36         Felfiogesztve           18/05/16 15:36:35         Felfiogesztve           18/05/16 15:36:35         Felfiogesztve                                                                                                    | VARPALOTAI BELA<br>VARPALOTAI BELA<br>VARPALOTAI BELA<br>VARPALOTAI BELA<br>VARPALOTAI BELA<br>VARPALOTAI BELA<br>VARPALOTAI BELA<br>VARPALOTAI BELA<br>VARPALOTAI BELA<br>VARPALOTAI BELA                                                                                                    | Test<br>Uparker szakrendszerbe való migrá<br>Iparker migrációs kérdés<br>HIPA híba<br>Uparker<br>Teszt<br>Uparker migrációs kérdés<br>Iparker migrációs kérdés<br>Uparker migrációs kérdés                                                                                                    | siés során                                                    |
| ASP00442         2018           ASP00442         2018           ASP00445         2018           ASP00446         2018           ASP00452         2018           ASP00453         2018           ASP00452         2018           ASP00453         2018           ASP00455         2018           ASP00455         2018           ASP00455         2018           ASP00455         2018           ASP00455         2018           ASP00455         2018           ASP00455         2018           ASP00455         2018           ASP00456         2018           ASP00457         2018           ASP00456         2018           ASP00457         2018           ASP00456         2018           ASP00457         2018           ASP00456         2018           ASP00457         2018           ASP004590         2018           ASP00497         2018                                                                                                    | 18/05/16 14-35:09         Kategorizálás           18/05/16 14-35:24         Felfüggesztzte           18/05/16 14-45:21         Kategorizálás           18/05/16 14-54:21         Kategorizálás           18/05/16 14-55:21         Kategorizálás           18/05/16 14:52:33:4         Kategorizálás           18/05/16 15:25:55         Felfüggesztve           18/05/16 15:25:53         Felfüggesztve           18/05/16 15:35:35         Felfüggesztve           18/05/16 15:35:35         Felfüggesztve                                                                                                    | VÄRPALOTAI BELA<br>VÄRPALOTAI BELA<br>VÄRPALOTAI BELA<br>VÄRPALOTAI BELA<br>VÄRPALOTAI BELA<br>VÄRPALOTAI BELA<br>VÄRPALOTAI BELA<br>VÄRPALOTAI BELA<br>VÄRPALOTAI BELA                                                                                                    | lparker szakrendszerbe való migrá<br>lparker migrációs kérdés<br>HiPA hiba<br>lparker<br>teszt<br>lparker migrációs kérdés<br>lparker migrációs kérdés<br>lparker migrációs kérdés<br>lparker migráció                                                                                                    | ilás során                                                    |
| ASP00444         2018           ASP00445         2018           ASP00446         2018           ASP00453         2018           ASP00453         2018           ASP004553         2018           ASP004553         2018           ASP004554         2018           ASP004555         2018           ASP004557         2018           ASP004564         2018           ASP004655         2018           ASP00464         2018           ASP00465         2018           ASP00466         2018           ASP00466         2018           ASP00466         2018           ASP00466         2018           ASP00466         2018           ASP00467         2018                                                                                                    | 18/05/16 14:35:24         Felfüggesztve           18/05/16 14:45:421         Kategorizálás           18/05/16 14:54:21         Kategorizálás           18/05/16 14:54:23         Kategorizálás           18/05/16 15:23:34         Felfüggesztve           18/05/16 15:25:35         Felfüggesztve           18/05/16 15:25:35         Felfüggesztve           18/05/16 15:35:35         Felfüggesztve           18/05/16 15:35:35         Felfüggesztve           18/05/16 15:38:35         Felfüggesztve           18/05/16 15:38:35         Felfüggesztve                                                                                                    | VÄRPALOTAI BELA<br>VÄRPALOTAI BELA<br>VÄRPALOTAI BELA<br>VÄRPALOTAI BELA<br>VÄRPALOTAI BELA<br>VÄRPALOTAI BELA<br>VÄRPALOTAI BELA<br>VÄRPALOTAI BELA                                                                                                    | lparker migräciös kérdés<br>HIPA hiba<br>Iparker<br>Teszt<br>Iparker migräciös kérdés<br>Iparker migräciös kérdés<br>Iparker migräciös kérdés<br>Iparker migräciö                                                                                                    |                                                               |
| ASP0044s         2018           ASP0044s         2018           ASP0045c         2018           ASP0045c         2018                                                                                                    | 18/05/16.14-42:21         Kategorizálás           18/05/16.14-42:21         Kategorizálás           18/05/16.15:23:34         Kategorizálás           18/05/16.15:25:45         Felfüggesztve           18/05/16.15:25:45         Felfüggesztve           18/05/16.15:25:53         Felfüggesztve           18/05/16.15:35:35         Felfüggesztve           18/05/16.15:35:35         Felfüggesztve           18/05/16.15:38:35         Felfüggesztve                                                                                                    | VARPALOTAI BÉLA<br>VÁRPALOTAI BÉLA<br>VARPALOTAI BÉLA<br>VARPALOTAI BÉLA<br>VARPALOTAI BÉLA<br>VARPALOTAI BÉLA<br>VARPALOTAI BÉLA                                                                                                    | HIPA hība<br>Iparker<br>Teszt<br>Iparker migrāciós kērdēs<br>Iparker migrāciós kērdēs<br>Iparker migrāciós<br>Iparker migrāciós                                                                                                    |                                                               |
| ASP000468         2018           ASP000452         2011           ASP000453         2018           ASP000453         2018           ASP000454         2018           ASP000455         2018           ASP000456         2018           ASP000456         2018           ASP000456         2018           ASP000463         2018           ASP000464         2018           ASP000465         2018           ASP000464         2018           ASP000465         2018           ASP000460         2018           ASP000467         2018                                                                                                    | 18/05/16         Kategorizálás           18/05/16         15:23:34         Kategorizálás           18/05/16         15:23:45         Felfüggesztve           18/05/16         15:25:45         Felfüggesztve           18/05/16         15:35:33         Felfüggesztve           18/05/16         15:35:35         Felfüggesztve           18/05/16         15:38:35         Felfüggesztve           18/05/16         15:14:55         Kategorizálás                                                                                                    | VÁRPALOTAI BÉLA<br>VÁRPALOTAI BÉLA<br>VÁRPALOTAI BÉLA<br>VÁRPALOTAI BÉLA<br>VÁRPALOTAI BÉLA<br>VÁRPALOTAI BÉLA                                                                                                    | lparker<br>teszt<br>Iparker migrációs kérdés<br>Iparker migrációs kérdés<br>Iparker migrációs kérdés<br>Iparker migráció                                                                                                    |                                                               |
| ASP00452         2018           ASP00453         2018           ASP00454         2018           ASP00455         2018           ASP00455         2018           ASP00453         2018           ASP00455         2018           ASP00455         2018           ASP00455         2018           ASP00456         2018           ASP00456         2018           ASP00456         2018           ASP00456         2018           ASP00456         2018           ASP00457         2018                                                                                                    | 18/05/16         15:23:34         Kategorizálás           18/05/16         15:25:45         Felfüggesztve           18/05/16         15:25:24         Kategorizálás           18/05/16         15:25:33         Felfüggesztve           18/05/16         15:35:33         Felfüggesztve           18/05/16         15:38:35         Felfüggesztve           18/05/16         15:38:35         Felfüggesztve           18/05/16         15:38:35         Felfüggesztve                                                                                                    | VÁRPALOTAI BÉLA<br>VÁRPALOTAI BÉLA<br>VÁRPALOTAI BÉLA<br>VÁRPALOTAI BÉLA<br>VÁRPALOTAI BÉLA                                                                                                    | teszt<br>Iparker migrációs kérdés<br>Iparker migrációs kérdés<br>Iparker migrációs kérdés<br>Iparker migráció                                                                                                    |                                                               |
| ASP00453         2018           ASP00454         2018           ASP004554         2018           ASP004554         2018           ASP004557         2018           ASP00453         2018           ASP00454         2018           ASP00453         2018           ASP00453         2018           ASP00454         2018           ASP00454         2018           ASP00452         2018           ASP00454         2018           ASP00454         2018           ASP00452         2018           ASP00452         2018           ASP00454         2018                                                                                                    | 18/05/16         15:25:45         Felfüggesztve           18/05/16         15:29:22         Kategorizálás           18/05/16         15:35:33         Felfüggesztve           18/05/16         15:38:35         Felfüggesztve           18/05/16         15:38:35         Felfüggesztve           18/05/16         15:38:35         Felfüggesztve           18/05/16         15:38:35         Kategorizálás                                                                                                    | VÁRPALOTAI BÉLA<br>VÁRPALOTAI BÉLA<br>VÁRPALOTAI BÉLA<br>VÁRPALOTAI BÉLA                                                                                                    | lparker migrációs kérdés<br>Iparker migrációs kérdés<br>Iparker migrációs kérdés<br>Iparker migrációs                                                                                                    |                                                               |
| ASP004554         2018           ASP004556         2018           ASP004557         2018           ASP004563         2018           ASP004563         2018           ASP004645         2018           ASP004645         2018           ASP004645         2018           ASP004645         2018           ASP004646         2018           ASP004646         2018           ASP00466         2018           ASP00466         2018           ASP00486         2018           ASP00487         2018                                                                                                    | 18/05/16         15:29:22         Kategorizálás           18/05/16         15:35:33         Felfüggesztve           18/05/16         15:38:35         Felfüggesztve           18/05/16         15:38:35         Felfüggesztve           18/05/16         15:38:35         Felfüggesztve           18/05/16         16:11:45         Kategorizálás                                                                                                    | VÁRPALOTAI BÉLA<br>VÁRPALOTAI BÉLA<br>VÁRPALOTAI BÉLA                                                                                                    | Iparker migrációs kérdés<br>Iparker migrációs kérdés<br>Iparker migráció                                                                                                    |                                                               |
| ASP00455         2018           ASP00457         2018           ASP00457         2018           ASP00453         2018           ASP00463         2018           ASP00465         2018           ASP00465         2018           ASP00465         2018           ASP00465         2018           ASP00466         2018           ASP00486         2018           ASP00497         2018                                                                                                    | 18/05/16 15:35:33 Felfüggesztve<br>18/05/16 15:38:35 Felfüggesztve<br>18/05/16 16:11:45 Kategorizálás                                                                                                    | VÁRPALOTAI BÉLA<br>VÁRPALOTAI BÉLA                                                                                                    | Iparker migrációs kérdés<br>Iparker migráció                                                                                                    |                                                               |
| ASP004527 2018<br>ASP00458 2018<br>ASP00463 2018<br>ASP00464 2018<br>ASP00465 2018<br>ASP00465 2018<br>ASP00466 2018<br>ASP00482 2018<br>ASP00490 2018<br>ASP00490 2018                                                                                                    | 18/05/16 15:38:35 Felfüggesztve<br>18/05/16 16:11:45 Kateoorizálás                                                                                                    | VÁRPALOTAI BÉLA                                                                                                    | Iparker migráció                                                                                                    |                                                               |
| ASP000458         2018           ASP000463         2018           ASP000464         2018           ASP000465         2018           ASP000465         2018           ASP000462         2018           ASP000462         2018           ASP000490         2018           ASP000492         2018                                                                                                    | 18/05/16 16:11:45 Kategorizálás                                                                                                    | Véppel otel při e                                                                                                    |                                                                                                    |                                                               |
| ASP000463         2018           ASP000464         2018           ASP000465         2018           ASP000465         2018           ASP000465         2018           ASP000466         2018           ASP000465         2018           ASP000466         2018           ASP000486         2018           ASP000487         2018                                                                                                    |                                                                                                    | VARPALUTATBELA                                                                                                    | Mkomm I. félévi megszűnés                                                                                                    |                                                               |
| ASP006464         2018           ASP006465         2018           ASP006465         2018           ASP000482         2018           ASP000486         2018           ASP000487         2018                                                                                                    | 18/05/16 16:37:19 Kategorizálás                                                                                                    | VÁRPALOTAI BÉLA                                                                                                    | Partner szinkronizáció                                                                                                    |                                                               |
| ASP000465 2018<br>ASP000482 2018<br>ASP000486 2018<br>ASP000490 2018<br>ASP000497 2018                                                                                                    | 18/05/16 21:38:33 Kategorizálás                                                                                                    | VÁRPALOTAI BÉLA                                                                                                    | leir                                                                                                    |                                                               |
| ASP000482 2018<br>ASP000486 2018<br>ASP000490 2018<br>ASP000497 2018                                                                                                    | 18/05/17 08:23:10 Átadva                                                                                                    | VÁRPALOTAI BÉLA                                                                                                    | Több Felhasználót nem éri el rend                                                                                                    | szert                                                         |
| ASP000486 2018<br>ASP000490 2018<br>ASP000497 2018                                                                                                    | 18/05/17 12:15:57 Folyamatban                                                                                                    | VÁRPALOTAI BÉLA                                                                                                    | teszt bejelentés levélküldéshez                                                                                                    |                                                               |
| ASP000490 2018<br>ASP000497 2018                                                                                                    | 18/05/17 13:57:13 Kategorizálás                                                                                                    | VÁRPALOTAI BÉLA                                                                                                    | Teszt                                                                                                    |                                                               |
| ASP000497 2018                                                                                                    | 18/05/17 15:27:43 Kategorizálás                                                                                                    | VÁRPALOTAI BÉLA                                                                                                    | teszt                                                                                                    |                                                               |
|                                                                                                    | 18/05/17 19:55:32 Kategorizálás                                                                                                    | VÁRPALOTAI BÉLA                                                                                                    | Több Felhasználó nem éri el rends                                                                                                    | szert                                                         |
|                                                                                                    | 18/05/17 19:55:32 Kategorizālās                                                                                                    | VÄRPALOTAI BĖLA                                                                                                    | Több Felhasználó nem éri el rends                                                                                                    | zert                                                          |
| 1-24/24                                                                                                    |                                                                                                    | K < 1 > >                                                                                                    |                                                                                                    | Megjelenítés 50 rekord oldalanként                            |

8. ábra – Bejelentések állapota

#### 4.7 Információ (megjegyzés) hozzáadása a nyitott bejelentésekhez

Minden **nyitott** (Folyamatban lévő, Megoldott) bejelentéshez további információ, megjegyzés fűzhető (pl. már nem aktuális a bejelentés), vagy újabb fájl csatolható az alábbi módon:

- 1. Válassza ki az érintett bejelentést.
- 2. Kattintson a megjelenő képernyő alján a *Frissítés* gombra.
- 3. Töltse ki a *Részletes leírás* mező alatt található *Megjegyzés hozzáadása* mezőt! Szükség esetén adjon hozzá további fájlt. *Lásd: Fájl csatolása a bejelentéshez*
- 4. A Mentés és kilépés gomb megnyomásával rögzítse a megjegyzését.
- 5. Az információ megjelenik az *Előzmények* mezőben, amelyet az Ügyfélszolgálat munkatársai látnak.
- 6. Az új megjegyzés mentése után a rendszer automatikus értesítést küld a megoldó felé

A Lezárt bejelentéseket a Bejelentő már nem módosíthatja!

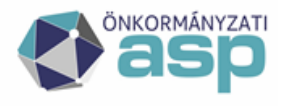

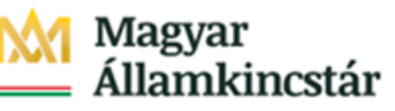

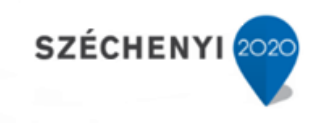

| 850 SERVICE MANAGER INT (                  | 1.20.0)                                                                                                    |    |                     |              |          |          |            | 🗘                   | 8          |
|--------------------------------------------|----------------------------------------------------------------------------------------------------|----|---------------------|--------------|----------|----------|------------|---------------------|------------|
| **                                         | Bejelentés: ASP002576                                                                                                    |    |                     |              |          |          |            |                     |            |
| Végfelhasználói menű                       |                                                                                                    |    |                     |              |          |          |            |                     | ः र        |
| Főmenü                                     | A piros csillaggal (*) jelölt adatok megadása kötelező.                                                                                                    |    |                     |              |          |          |            |                     |            |
| Új bejelentés                              |                                                                                                    |    |                     |              |          |          |            |                     |            |
| Release igénylés                           | Bejelentés részletei                                                                                                    |    |                     |              |          |          |            |                     |            |
| Változás bejelentés                        | Bejelentés-azonosító: ASP002576                                                                                                    |    |                     |              |          |          |            |                     |            |
| Folyamatban lévő bejelentések              | Rövid leiräs                                                                                                    |    |                     |              |          |          |            | _                   |            |
| Megoldott bejelentesek                     | re                                                                                                    |    |                     |              |          |          |            |                     |            |
| Lezart bejelentesek                        | Részletes leírás                                                                                                    |    |                     |              |          |          |            |                     |            |
| View Local Requests<br>Reielentés karasése | 78                                                                                                    |    |                     |              |          |          |            | <u> </u>            |            |
| Önkormányzat Rinort                        |                                                                                                    |    |                     |              |          |          |            |                     |            |
| Kijelentkezés                              | Előzmények                                                                                                    |    |                     |              |          |          |            |                     |            |
| R Feliratkozások                           |                                                                                                    |    |                     |              |          |          |            | ~ ~                 |            |
| Till Virspélet                             |                                                                                                    |    |                     |              |          |          |            |                     |            |
| A vageo                                    |                                                                                                    |    |                     |              |          |          |            |                     |            |
| UP vegyes                                  | Meglegyzés hozzáadása *                                                                                                    |    |                     |              |          |          |            |                     |            |
|                                            |                                                                                                    |    |                     |              |          |          |            |                     |            |
|                                            |                                                                                                    |    |                     |              |          |          |            | <u> </u>            |            |
|                                            |                                                                                                    |    |                     |              |          |          |            |                     |            |
|                                            |                                                                                                    |    |                     |              |          |          |            |                     |            |
|                                            |                                                                                                    |    |                     |              |          |          |            |                     |            |
|                                            | Megoldás                                                                                                    |    |                     |              |          |          |            |                     |            |
|                                            |                                                                                                    |    |                     |              |          |          |            | <u> </u>            |            |
|                                            |                                                                                                    |    |                     |              |          |          |            |                     |            |
|                                            | eta in secolo des                                                                                                    |    |                     |              |          |          | Egy csatol | fáji maximális mére | rete: 5120 |
|                                            | Pajok hozzastosa.                                                                                                    |    | Mine (V. Consiler   | Consulta da  | 1.4114/4 | Plat of  |            | 47840 KB / 614      | 440 KB 52  |
|                                            | Fajnev     Project Team Vick-Off Presentation Template poty                                                                                                    |    | Meret (K., Csatoita | Csatolas dat | Lefoites | Elfavolt |            |                     |            |
|                                            |                                                                                                    |    | 13601               |              |          | ×        |            |                     |            |
|                                            |                                                                                                    |    |                     |              |          |          |            |                     |            |
|                                            |                                                                                                    |    |                     |              |          |          |            |                     |            |
|                                            | Letöltés × Eltávolítás                                                                                                    |    |                     |              |          |          |            |                     |            |
|                                            |                                                                                                    |    |                     |              |          |          |            |                     |            |
|                                            | Save & Exit2 Vissza Megoldás elfogadá                                                                                                    | 5a |                     |              |          |          |            |                     |            |
|                                            | The second second secon |    |                     |              |          |          |            |                     |            |

9. ábra – Megjegyzés hozzáfűzése

#### 4.8 E-mail értesítések a bejelentés állapotváltozásaival kapcsolatban

A rendszer a Bejelentőnek az alábbi esetekben küld e-mail értesítést:

- Bejelentés rögzítésekor (abban az esetben, ha a Bejelentő személye és az Érintett személy eltér, akkor az Érintett személy is értesítést kap).
- Ha a bejelentés felfüggesztésre kerül.
- Ha a bejelentés megoldásra kerül

#### 4.9 Megoldott a bejelentésekkel kapcsolatos további teendők

Amennyiben a bejelentésben feltett kérdést megválaszolták, a hibát elhárították vagy az igény elbírálása a Kincstár folyamatainak megfelelően megtörtént (elfogadták vagy elutasították), a bejelentés átkerül a *"Megoldott bejelentések"* közé, állapota *"megoldva"* lesz. A bejelentést megnyitva láthatóvá válik az Ügyfélszolgálat vagy szakrendszeri szakértő válasza, megoldási javaslata.

#### 4.9.1 A javasolt megoldás elfogadása

Ha a kapott javasolt megoldás kielégítő, igazolja vissza azt a következő módon:

- 1. Nyissa meg az érintett bejelentést
- 2. Kattintson a képernyő alján a *Frissítés* gombra.
- 3. A megjelenő lehetőségek közül válassza a Megoldás elfogadása gombot
- 4. Válassza A megoldást elfogadom lehetőséget
- 5. A Rögzítés gombbal véglegesítse a lezárást.

| Mentés és kilénés | Viseza | Megoldás elfogadása |
|-------------------|--------|---------------------|
| Mennes es kilepes | V1552d | meguluas ellogadaso |

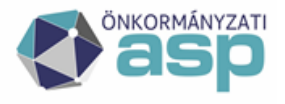

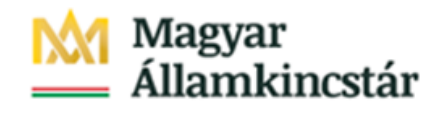

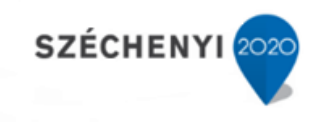

| A megoldást elf | ogadom   |  |
|-----------------|----------|--|
| O Egyéb         |          |  |
|                 |          |  |
|                 |          |  |
|                 |          |  |
|                 |          |  |
| Vissza          | Rögzítés |  |
|                 |          |  |

10. ábra – Megoldás elfogadása

#### 4.9.2 A javasolt megoldás elutasítása

Ha a kapott javasolt megoldás nem oldotta meg a bejelentést, az alábbi módon jelezheti a megoldók számára:

- 1. Válassza ki az érintett *Megoldott* státuszú bejelentést.
- 2. Kattintson a megjelenő képernyő alján a *Frissítés* gombra.
- 3. Töltse ki a *Részletes leírás* mező alatt található *Megjegyzés hozzáadása* mezőt! Szükség esetén adjon hozzá további fájlt. *Lásd: Fájl csatolása a bejelentéshez*
- 4. A *Mentés és kilépés* gomb megnyomásával rögzítse a megjegyzését.
- 5. Az információ megjelenik az *Előzmények* mezőben, amelyet az Ügyfélszolgálat munkatársai látnak.
- 6. Az új megjegyzés mentése után a rendszer automatikus értesítést küld a megoldó felé

A megoldás elfogadására vagy elutasítására 15 napig van lehetősége, ezt követően a rendszer automatikusan lezárja a bejelentést.

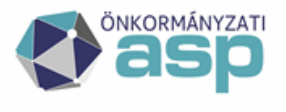

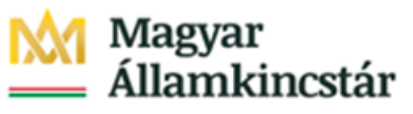

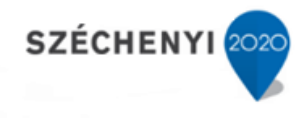

## 5. Riportok/lekérdezések

A végfelhasználói menü alatt találhatóak különböző előre elkészített lekérdezések, amelyekkel könnyebbé válik a leggyakrabban használt keresések elérése. Ilyen a:

- Folyamatban lévő bejelentések
- Megoldott bejelentések
- Lezárt bejelentések
- Önkormányzat riport

| <b>*</b>                      |
|-------------------------------|
| Végfelhasználói menü          |
| Új bejelentés                 |
| Folyamatban lévő bejelentések |
| Megoldott bejelentések        |
| Lezárt bejelentések           |
| Bejelentés keresése           |
| Önkormányzat Riport           |
| Kijelentkezés                 |
|                               |

### 5.1 Folyamatban lévő bejelentések

A folyamatban lévő bejelentések alatt a felhasználó által bejelentett esetek láthatóak, amelyek jelenleg nyitva vannak a különböző társosztályoknál.

| ejelentés azonosítója | Megnyitás dátuma    | Állapot       | Érintett személy | Rövid leírás                              | Bejelentés dátuma    |
|-----------------------|---------------------|---------------|------------------|-------------------------------------------|----------------------|
| SPBUGNET10385         | 2017/10/30 10:28:45 | Folyamatban   | ASPBUGNETIMPORT  | Stiller Zsiusanna HIBA                    | 2018/08/14 14:06     |
| SPBUGNET18380         | 2018/02/08 15:24:22 | Felfüggesztve | ASPBUGNETIMPORT  | Dokumentum elküldése iratnak              | 2018/06/29 11:33     |
| SPBUGNET19065         | 2018/02/15 11:24:50 | Folyamatban   | ASPBUGNETIMPORT  | fakivágás elügy űrlap nem jü helyre érkez | rik 2018/06/29 11:33 |
| SPBUGNET19743         | 2018/02/21 12:34:55 | Folyamatban   | ASPBUGNETIMPORT  | Fakivágási kérelem űrlap iktatási hiba    | 2018/06/29 11:33     |
| SPBUGNET22498         | 2018/03/22 09:28:22 | Felfüggesztve | ASPBUGNETIMPORT  | Települési portál - eltűnt adatok         | 2018/06/29 11:34     |
| SPBUGNET22813         | 2018/03/26 13:05:59 | Felfüggesztve | ASPBUGNETIMPORT  | Több partner egy címen szerepel; ha egye  | et 2018/06/29 11:34  |
| SPBUGNET23118         | 2018/03/28 17:33:35 | Folyamatban   | ASPBUGNETIMPORT  | Települési portál - Címlap slideshow      | 2018/06/29 11:34     |
| SPBUGNET24553         | 2018/04/05 16:54:10 | Felfüggesztve | ASPBUGNETIMPORT  | KIVONAT BETÖLTÉSE SOS                     | 2018/06/29 11:35     |
| SPBUGNET6231          | 2017/06/12 12:22:47 | Felfüggesztve | ASPBUGNETIMPORT  | Telekadó                                  | 2018/06/29 11:35     |

Ha csak egy bejelentés van, ami megfelel a kritériumnak, akkor a jegy részletei jelennek meg.

#### 5.2 Megoldott bejelentések

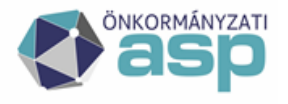

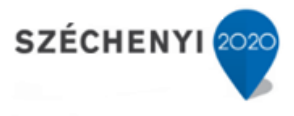

A megoldott bejelentések alatt a bejelentkezett felhasználó megoldott, de még nem lezárt esetei találhatóak. Ezekhez a jegyekhez a felhasználó még írhat frissítést, amivel módosíthatja a bejelentése státuszát, ahogy az az előző fejezetekben le van írva.

| Bejelentés             |                     |          |                  |                                     |                   |                                         |
|------------------------|---------------------|----------|------------------|-------------------------------------|-------------------|-----------------------------------------|
| Bejelentés azonosítója | Megnyitás dátuma    | Állapot  | Érintett személy | Rövid leírás                        | Bejelentés dátuma | <ul> <li>Frissítés időpontja</li> </ul> |
| ASPBUGNET12240         | 2017/12/18 18:44:17 | Megoldva | ASPBUGNETIMPORT  | Czitovszky Béláné könyvelési tétele | i S:O:S m         | 2023/09/19 12:30                        |
| ASPBUGNET24388         | 2018/04/04 17:32:50 | Megoldva | ASPBUGNETIMPORT  | lpa bejelentkezés és törzsadatok sz | iknkroniz         | 2023/09/19 12:36                        |
| ASPBUGNET24388         | 2018/04/04 17:32:50 | Megoldva | ASPBUGNETIMPORT  | lpa bejelentkezés és törzsadatok sz | iknkroniz         | 2023/09/19 12                           |
|                        |                     |          |                  |                                     |                   |                                         |
|                        |                     |          |                  |                                     |                   |                                         |
|                        |                     |          |                  |                                     |                   |                                         |

Ha csak egy bejelentés van, ami megfelel a kritériumnak, akkor a jegy részletei jelennek meg.

#### 5.3 Lezárt bejelentések

A lezárt bejelentések alatt a bejelentkezett felhasználó lezárt bejelentései találhatóak.

| Bejelentés: ASPBUGNET24325                       |                                                                             |                                                           |                                            |     |
|--------------------------------------------------|-----------------------------------------------------------------------------|-----------------------------------------------------------|--------------------------------------------|-----|
|                                                  |                                                                             |                                                           |                                            | abc |
| Bejelentés részletei                             |                                                                             | Elérhetőségek                                             |                                            | _   |
| Bejelentés azonosító:                            | ASPBUGNET24325                                                              | Bejelentő:                                                | Czukkerné dr. Pintér Erzsébet (@kistarcsa) | ]   |
| Állapot:                                         | Lezárva                                                                     | Önkormányzat/Intézmény:                                   | Kistarcsa Város Önkormányzata              |     |
| Megnyitás időpontja:                             | 2018/04/04 11:16:12                                                         | Közös hivatal neve:                                       |                                            | ]   |
| Lezárás időpontja:                               | 2023/09/19 12:37:30                                                         | Megye:                                                    | Pest megye                                 | ]   |
| Érintett személy:                                | ASPBUGNETIMPORT                                                             | E-mail:                                                   | erzsebet.czukkerne@kistarcsa.hu            |     |
| Önkormányzat/Intézmény:                          |                                                                             |                                                           |                                            |     |
| Közös hivatal neve:                              |                                                                             |                                                           |                                            |     |
| Megye:                                           |                                                                             |                                                           |                                            |     |
| E-mail:                                          |                                                                             |                                                           |                                            |     |
| Szakrendszer:                                    | Település Portál                                                            |                                                           |                                            |     |
| Szakrendszer Modul:                              |                                                                             |                                                           |                                            |     |
| Szakrendszer Verzió:                             |                                                                             |                                                           |                                            |     |
| Rövid leírás                                     |                                                                             |                                                           |                                            | _   |
| Honlap elérési hiba - /index.php/                |                                                                             |                                                           |                                            | ]   |
| Leírás                                           |                                                                             |                                                           |                                            | _   |
| Tisztelt Cím! A honlapot (nem szerkesztői felüle | tről) nem lehet elérni, mert az oldal linkje kiegészül a '/index.php/' réss | zel, így pedig már nem található a honlap. Kérjük a probl | éma megoldásáti Údvözlettel Lippai Klaudia |     |
| Előzmények                                       |                                                                             |                                                           |                                            |     |
|                                                  |                                                                             |                                                           |                                            | 1   |

Ha csak egy bejelentés van, ami megfelel a kritériumnak, akkor a jegy részletei jelennek meg.

#### 5.4 Önkormányzati riport

Az Önkormányzat riport alatt a bejelentkezett felhasználó önkormányzatához tartozó nyitott bejelentések jelennek meg táblázatos formában. Ezekbe a bejelentésekbe nem tekinthet bele a felhasználó (jogosultság korlátozás miatt), de a jegy főbb adatai láthatóak.

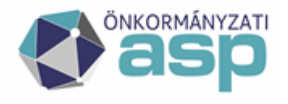

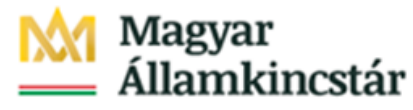

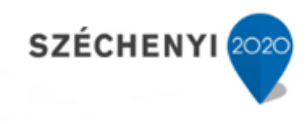

| aan Máras Önkorm | ónuzata haialantéssi    |             |                                     |                                    |                                 |                  |
|------------------|-------------------------|-------------|-------------------------------------|------------------------------------|---------------------------------|------------------|
| csa varos Unkorm | nanyzata - Dejelentesel |             |                                     |                                    |                                 |                  |
|                  |                         |             |                                     |                                    |                                 |                  |
|                  | Bejelentés azonosítója  | Állapot     | Érintett személy                    | Rövid leírás                       | Szakrendszer                    | Frissítés dátuma |
|                  | ASP002185               | Folyamatban | TEST FELHASZNÁLÓ KETTŐ (@KISTARCSA) | Üzemeltető váltás                  | lpar-kereskedelmi szakrendszer  | 2018/11/15 10:26 |
|                  | ASP002895               | Átadva      | TEST FELHASZNÁLÓ EGY (@KISTARCSA)   | Hiba és igénybejelentő<br>rendszer | Hiba és igénybejelentő rendszer | 2019/09/24 14:53 |
|                  | ASP002954               | Átadva      | Bogdán Anita (@ASP)                 | adó szakrendszer                   | Adó szakrendszer                | 2019/10/22 14:33 |
|                  |                         |             |                                     |                                    |                                 |                  |
|                  |                         |             |                                     |                                    |                                 |                  |
|                  |                         |             |                                     |                                    |                                 |                  |
|                  |                         |             |                                     |                                    |                                 |                  |
|                  |                         |             |                                     |                                    |                                 |                  |
|                  |                         |             |                                     |                                    |                                 |                  |
|                  |                         |             |                                     |                                    |                                 |                  |
|                  |                         |             |                                     |                                    |                                 |                  |
|                  |                         |             |                                     |                                    |                                 |                  |
|                  |                         |             |                                     |                                    |                                 |                  |
|                  |                         |             |                                     |                                    |                                 |                  |